#### Rekrutacja w systemie e-Rekrutacja - instrukcja dla kandydatów

Link do systemu rekrutacyjnego: https://rekrut.kul.lublin.pl

### **TWORZENIE KONTA**

1. Aby utworzyć konto w systemie kliknij przycisk "Zarejestruj się".

| 🎯 e-Rekrutacja - Aktual                                                                                                    | Iności 2                                                                                                    | 025-05-07 11:27                               |
|----------------------------------------------------------------------------------------------------|----------------------------------------------------------------------------------------------------|-----------------------------------------------|
| A Real Property in the second second |                                                                                                    |                                               |
| Menu<br>Aktualności<br>Dla kandydatów<br>Logowanie<br>Zarejestruj się<br>Odzyskaj hasło<br>Pomoc                                                                                                    | <ul> <li>Aktualności: 1</li> <li>Drodzy Kandydaci MATURZYŚCI ROCZNIK 2025!!! Wprowadzanie wyników i opłata c<br/>lipca br.</li> <li>Informujemy, że wprowadzanie danych ze świadectwa maturalnego (numer, data i miej<br/>wystawienia), wyników matur oraz wniesienie opłaty rekrutacyjnej będzie możliwe pr<br/>matury tj. 8-11 lipca br.</li> <li>W tym momencie możecie przejrzeć ofertę studiów, zasady rekrutacji oraz wybrać kierunek (m<br/>poproszeni o wyniki matur - wcisnąć przycisk "uzupełnij później".</li> <li>Prosimy o niewpisywanie "prognoz" wyników oraz danych świadectw szkolnych!</li> </ul> | od 8 do 11<br>sce<br>o otrzymaniu<br>ax.3), a |
| 💩 Kontakt 💦 🔪                                                                                                    | 5 maja - Biuro Rekrutacji KUL, 81 445 41 37, rekrutacja@kul.pl                                                                                                    | 🕔 Więcej                                      |

2. Po zapoznaniu się z informacją dotyczącą elektronicznej rejestracji kandydatów na studia w KUL kliknij przycisk "Akceptuję - chcę kontynuować".

| Przetwarzanie danych osobowych w związku z prowadzeniem procesu rekrutacji na studia znajduje podstawę |  |  |  |  |
|----------------------------------------------------------------------------------------------------|--|--|--|--|
| w ustawie z dnia 20 lipca 2018 r. – Prawo o szkolnictwie wyższym i nauce (Dz. U. z 2018 r. poz. 1668). |  |  |  |  |
| Osoba, której dane dotyczą jest zobowiązana do podania tychże danych, gdy ubiega się o przyjęcie na    |  |  |  |  |
| studia.                                                                                                |  |  |  |  |
|                                                                                                    |  |  |  |  |
| Nie akceptuję Akceptuję - chcę kontynuować                                                             |  |  |  |  |

3. Uzupełnij swoje dane osobowe w Formularzu do założenia konta.

|  | 🤯 Formularz do założenia konta                                                              |                                   |  |
|--|---------------------------------------------------------------------------------------------|-----------------------------------|--|
|  | Dane personalne                                                                             |                                   |  |
|  |                                                                                             |                                   |  |
|  | Imię: *                                                                                     |                                   |  |
|  | Devenie inviev                                                                              |                                   |  |
|  | Drugie imię:                                                                                |                                   |  |
|  | Nazwisko: *                                                                                 |                                   |  |
|  |                                                                                             |                                   |  |
|  | Płeć: *                                                                                     | v                                 |  |
|  |                                                                                             |                                   |  |
|  | Data urodzenia: *                                                                           |                                   |  |
|  |                                                                                             | RRRR-MM-DD                        |  |
|  | Miejsce urodzenia: *                                                                        |                                   |  |
|  | -                                                                                           |                                   |  |
|  | Obcokrajowiec: *                                                                            |                                   |  |
|  | Numer PESEL: *                                                                              |                                   |  |
|  |                                                                                             |                                   |  |
|  | Rodzaj dokumentu: *                                                                         | Paszport v                        |  |
|  |                                                                                             |                                   |  |
|  | Numer paszportu / IC: *                                                                     |                                   |  |
|  | (dotyczy obcokrajowców)                                                                     |                                   |  |
|  |                                                                                             |                                   |  |
|  | Adres e-mail: *                                                                             |                                   |  |
|  | Dedania adreau o mail um                                                                    | żliwi odzyskania dostonu do konto |  |
|  | Pouarile auresu e-maii umoziwi ouzyskanie uosiępu do konta<br>w przypadku zapompienia basła |                                   |  |
|  | w рідурацки даропіпіеніа і                                                                  | 14314.                            |  |

4. Stwórz nazwę użytkownika oraz hasło. Zapamiętaj je, ponieważ za ich pośrednictwem zalogujesz się do systemu.

| Dane do konta                                           |                                                        |
|---------------------------------------------------------|--------------------------------------------------------|
| Nazwa użytkownika: *                                    |                                                        |
| Hasło powinno zawierać co<br>(w tym przynajmniej 1 znak | najmniej 8 znaków<br>nie bedący małą literą np. cyfra) |
| Hasło: *                                                |                                                        |
| Potwierdź hasło: *                                      |                                                        |
| Bezpieczeństwo hasła:                                   |                                                        |

5. Zapoznaj się z klauzulą informacyjną RODO i zaznacz odpowiedzi "TAK" lub "NIE". Następnie kliknij przycisk "Dalej".

| Administratorem danych osobowych jest Katolicki Uniwersytet Lubelski Jana Pawła II z<br>siedzibą w Lublinie, al. Racławickie 14                                                                                                    |  |  |
|----------------------------------------------------------------------------------------------------|--|--|
| Wyrażam zgodę na przetwarzanie moich danych osobowych do celów promocyjnych, w tym przekazywania informacji o bieżącej działalności Uniwersytetu i ofercie edukacyjnej.                                                                                                    |  |  |
| <ul> <li>Wyrażam zgodę na przesyłanie mi informacji o bieżącej działalności, ofercie edukacyjnej i<br/>akcjach promocyjnych prowadzonych przez Uniwersytet za pomocą środków komunikacji<br/>elektronicznej, w szczególności na mój prywatny adres poczty elektronicznej.</li> </ul> |  |  |
| <ul> <li>Wyrażam zgodę na przekazywanie mi telefonicznie informacji o bieżącej działalności,<br/>ofercie edukacyjnej i akcjach promocyjnych prowadzonych przez Uniwersytet.</li> </ul>                                                                                               |  |  |
| Przyjmuję do wiadomości, że:                                                                                                    |  |  |
| <ul> <li>Mam prawo do wycofania zgody na otrzymywanie wiadomości o charakterze promocyjnym za pomocą<br/>poczty elektronicznej, jak również takich informacji drogą telefoniczną</li> </ul>                                                                                          |  |  |
| Administratorem jest Katolicki Uniwersytet Lubelski Jana Pawła II. Dalsza część klauzuli informacyjnej<br>RODO znajduje się w niżej załączonym pliku<br><u>Klauzula informacyjna (PDF)</u>                                                                                           |  |  |
| Dalej                                                                                                    |  |  |

6. Sprawdź czy poprawnie uzupełniłeś swoje dane. Jeśli są one zgodne z prawdą, kliknij przycisk "Tak".

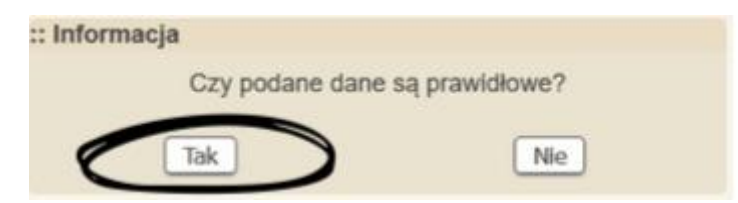

7. Zaloguj się na założone przez Ciebie konto.

| 🍫 Logowanie do e-Rekrutacja |  |  |  |
|-----------------------------|--|--|--|
| Użytkownik                  |  |  |  |
|                             |  |  |  |
| Hasło                       |  |  |  |
|                             |  |  |  |
| Zaloguj                     |  |  |  |

WYBÓR KIERUNKÓW

8. Uzupełnij swoje dane adresowe i wykształcenia w odpowiednich zakładkach w polu "Dane osobowe".

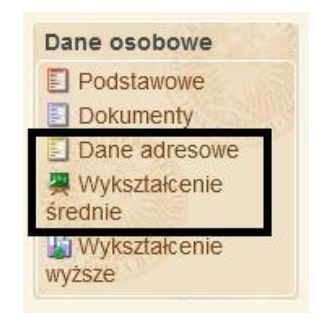

9. Po zalogowaniu się na konto kliknij zakładkę "Oferta".

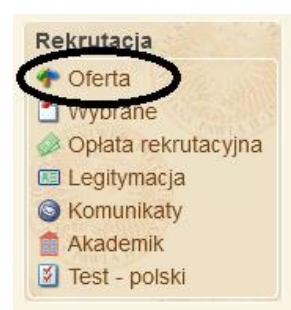

10. Znajdź kierunek, który chcesz studiować i kliknij zakładkę "Szczegóły".

| Liczba kierunków: 62                                               |                 |             |  |  |
|--------------------------------------------------------------------|-----------------|-------------|--|--|
| Kierunek studiów                                                   | Limit<br>miejsc | Opcje       |  |  |
| Administracja (stacjonarne I stopnia)                              | 50              | Szczegóły   |  |  |
| Applied Anthropology (stacjonarne I stopnia)                       |                 | O Szczegóły |  |  |
| Architektura Krajobrazu (stacjonarne I stopnia) 7                  | 30              | Szczegóły   |  |  |
| Bezpieczeństwo narodowe (stacjonarne I stopnia)                    | 60              | 🕕 Szczegóły |  |  |
| Biotechnologia - grupa w języku angielskim (stacjonarne I stopnia) |                 | Szczegóły   |  |  |
| Biotechnologia (stacjonarne l stopnia)                             | 30              | 🕕 Szczegóły |  |  |
| Coaching i doradztwo kariery (stacjonarne I stopnia)               | 30              | Szczegóły   |  |  |
| Duchowość i coaching (stacionarne I stonnia) - tryb hybrydowy      | 20              | A Szczedóły |  |  |

11. Aby zatwierdzić wybór kierunku kliknij przycisk "Wybierz".

Kryteria kwalifikacji dla kandydatów ubiegających się o przyjęcie na studia rozpoczynające się w roku akademickim 2025/2026:

#### Dodatkowe informacje:

Biuro Rekrutacji- informacja telefoniczna: tel. 81 445-41-37; +48 81 445-42-62 (dla cudzoziemców); mail: rekrutacja@kul.pl; study@kul.pl

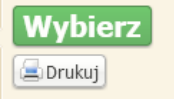

**UWAGA**: Po wybraniu kierunku może pojawić Ci się komunikat z prośbą o uzupełnienie Twoich danych adresowych i wykształcenia. Uzupełnij je klikając przycisk "Uzupełnij" lub wejdź w odpowiednie zakładki w polu "Dane osobowe".

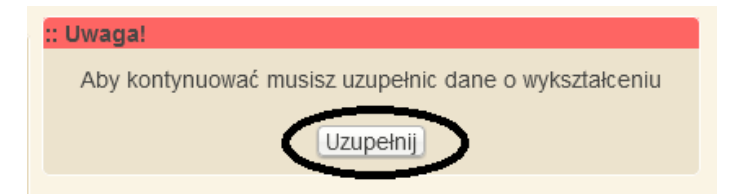

12. Wprowadź wyniki swojej matury w odpowiednich polach.

| Uwaga! Jeżeli nie znasz wyników matury, uzupełnij później, po | o otrzymaniu świadectwa dojrzałości. |
|---------------------------------------------------------------|--------------------------------------|
| Uzupełnij później Powrót                                      |                                      |
| Uwaga! Jeżeli nie masz oceny z wybranego przedmiotu lub po    | oziomu, wprowadź zero.               |
| 🎦 Matura nowa (zdawana od 2005 r.)                            |                                      |
| Wynik ze świadectwa maturalnego - poziom podstawowy: -        |                                      |
| Geografia: 🖳 🗸                                                |                                      |
| Historia: 🗸                                                   |                                      |
| Informatyka: 🖳 🗸                                              |                                      |
| Język obcy nowożytny: 🖳 🗸                                     |                                      |
| Język polski: 💴 🗸                                             |                                      |
| Matematyka: 💴 🗸                                               |                                      |
| Wiedza o społeczeństwie: 🖳 🗸                                  |                                      |
| Wynik ze świadectwa maturalnego - poziom rozszerzony:         |                                      |
| Geografia: 💴 🗸                                                |                                      |
| Historia: 💴 🗸                                                 |                                      |
| Informatyka: 🖳 🗸                                              |                                      |
| Język obcy nowożytny: 🖳 🗸                                     |                                      |
| Język polski: 🖳 🗸                                             |                                      |
| Matematyka:                                                   |                                      |
| Wiedza o społeczeństwie: 🖳 🗸                                  |                                      |
| ✓ Dalej                                                       |                                      |

13. Wejdź w zakładkę "Wybrane" (po lewej stronie w okienku "Rekrutacja"). Jeśli wybrałeś więcej niż jeden kierunek studiów, ustal priorytety kierunków za pomocą strzałek - pamiętaj, że kierunek na samej górze jest dla Ciebie najważniejszy, kierunek na samym dole – najmniej ważny.

| Wybrane kierunki: 3 ODodaj nowy kierunek                         |               |                          |                 |             |
|------------------------------------------------------------------|---------------|--------------------------|-----------------|-------------|
| Kierunek                                                         | Nabór         | Priorytet                | Status          | Opcje       |
| Romanistyka (stacjonarne I stopnia)                              | 2025/2026 - I |                          | Niezatwierdzony | Szczegóły   |
| Filozofia - grupa w języku angielskim<br>(stacjonarne I stopnia) | 2025/2026 - W | $\bigtriangledown \land$ | Niezatwierdzony | 🕕 Szczegóły |
| Ekonomia (stacjonarne I stopnia)                                 | 2025/2026 - 1 |                          | Niezatwierdzony | 🕕 Szczegóły |

14. Po ustaleniu priorytetów kierunków kliknij w przycisk "Szczegóły", aby zatwierdzić wybór kierunków. Następnie dwukrotnie potwierdź swój wybór, klikając przyciski "Zatwierdź" oraz "Tak".

| Romanistyka (stacjonarne I stopnia)                                                  |  |  |  |
|--------------------------------------------------------------------------------------|--|--|--|
| Rekrutacja na studia I stopnia i jednolite magisterskie - nabór konkursowy 2025/2026 |  |  |  |
| Matura nowa (zdawana od 2005 r.) Wrait za świadoctwa maturalnogo poziem podstawowa:  |  |  |  |
| wynk ze swiadectwa maturamego - poziom poustawowy.                                   |  |  |  |
| Język polski: 97                                                                     |  |  |  |
| Język obcy nowozytny: 88                                                             |  |  |  |
| Wynik ze świadectwa maturalnego - poziom rozszerzony:                                |  |  |  |
| Język polski: 53                                                                     |  |  |  |
| Język obcy nowożytny: 0                                                              |  |  |  |
| Konkurs świadectw:                                                                   |  |  |  |
| Konkurs świadectw: TAK                                                               |  |  |  |
| Dodaj nowy kierunek Zatwierdź Usuń                                                   |  |  |  |
|                                                                                      |  |  |  |
| :: Uwaga!                                                                            |  |  |  |
| Czy chcesz kontynuować?                                                              |  |  |  |
| Tak                                                                                  |  |  |  |
|                                                                                      |  |  |  |

# ZMIANA KIERUNKU

Jeśli dokonałeś już wyboru kierunku, zatwierdziłeś go i dodatkowo wpłaciłeś opłatę rekrutacyjną - to w przypadku chęci dobrania kolejnego kierunku lub zmiany pojawi się komunikat *Twoje dane dla tego naboru zostały już zatwierdzone!* 

- Jeśli nie została wniesiona opłata rekrutacyjna, to aby odwołać zatwierdzenie wybranych kierunków, dodać kierunek lub zmienić kolejność priorytetów, należy wybrać opcję "Odwołaj zatwierdzenie" (*Rekrutacja -> Wybrane -> Szczegóły kierunku -> Odwołaj zatwierdzenie*).
- Jeśli opłata rekrutacyjna została wniesiona konieczne jest techniczne wycofanie wyboru przez pracownika biura rekrutacji i umożliwienie zmiany wyboru (złóż elektroniczny wniosek/podanie o zmianę priorytetu lub dobranie kierunku w zakładce *Dokumenty -> Podania -> typ: Zmiana priorytetu przy rejestracj*i). Napisz na rekrutacja@kul.pl lub zadzwoń 81 445 41 37)

| Dane osobowe                                                         | Skany dokumentów                                                                                            |
|----------------------------------------------------------------------|----------------------------------------------------------------------------------------------------|
| Dokumenty                                                            | Odaj nowy                                                                                                   |
| Dane adresowe<br>Wykształcenie<br>średnie<br>Wykształcenie<br>wyższe | W tym miejscu kandydat może złożyć podanie - odwołanie do Rektora od decyzji o odmowie przyjęcia na studia. |
|                                                                      | Podania:                                                                                                    |
|                                                                      | Dodaj nowy                                                                                                  |

Po zdjęciu blokady przez biuro rekrutacji postępuj jak niżej:

15. W celu dobrania kolejnego kierunku (lub zmiany kierunku) odwołaj zatwierdzone kierunki. Aby odwołać zatwierdzenie, należy wybrać opcję "Odwołaj zatwierdzenie" (*Rekrutacja -> Wybrane -> Szczegóły kierunku -> Odwołaj zatwierdzenie*).

| Filozofia (stacjonarne I stopnia)                                                        |  |  |  |  |
|------------------------------------------------------------------------------------------|--|--|--|--|
| Rekrutacja na studia I stopnia i jednolite magisterskie - nabór konkursowy 2025/2026     |  |  |  |  |
| Matura nowa (zdawana od 2005 r.)<br>Wynik ze świadectwa maturalnego - poziom podstawowy: |  |  |  |  |
| Język polski: 93                                                                         |  |  |  |  |
| Język obcy nowożytny: 89                                                                 |  |  |  |  |
| Inny przedmiot zdawany na poziomie podstawowym: 100                                      |  |  |  |  |
| Wynik ze świadectwa maturalnego - poziom rozszerzony:                                    |  |  |  |  |
| Język polski: 53                                                                         |  |  |  |  |
| Język obcy nowożytny: 92                                                                 |  |  |  |  |
| Inny przedmiot zdawany na poziomie rozszerzonym: 98                                      |  |  |  |  |
| Konkurs świadectw:                                                                       |  |  |  |  |
| Konkurs świadectw: TAK                                                                   |  |  |  |  |
| Odwołaj zatwierdzenie) Usuń                                                              |  |  |  |  |

- 16. Następnie z oferty możesz wybrać i dodać kolejny kierunek studiów.
- 17. Jeśli wybrałeś kilka kierunków, możliwe jest uszeregowanie ich zgodnie z preferencjami, według priorytetu, czyli w takiej kolejności, w jakiej kandydat chciałby być przyjęty (najważniejszy kierunek najwyżej, a mniej priorytetowe niżej na liście kierunków).
  - Aby zmienić wagę wybranego kierunku, należy ustawić go wyżej lub niżej na liście kierunków wybranych. Zmiany dokonujemy "trójkącikami" przy wybranym kierunku.
  - b. Zmiana priorytetu jest możliwa tylko wtedy, kiedy wybór kierunków nie jest zatwierdzony.
- 18. WAŻNE: Po zakończeniu zmian na koncie rekrutacyjnym pamiętaj o zatwierdzeniu wybranych kierunków ponownie. Wybór zatwierdzany jest raz dla całego naboru niezależnie od liczby wybranych kierunków (nie zatwierdzamy każdego osobno).

| Sinologia (stacjonarne l stopnia)                                                    |
|--------------------------------------------------------------------------------------|
| Rekrutacja na studia I stopnia i jednolite magisterskie - nabór konkursowy 2025/2026 |
| 📩 Matura nowa (zdawana od 2005 r.)                                                   |
| Wynik ze świadectwa maturalnego - poziom podstawowy: –                               |
| Język polski: 93                                                                     |
| Język angielski: 0                                                                   |
| Wynik ze świadectwa maturalnego - poziom rozszerzony:                                |
| Język polski: 53                                                                     |
| Język angielski - wymagany poziom rozszerzony: 98                                    |
| Konkurs świadectw:                                                                   |
| Konkurs świadectw: TAK                                                               |
| Dodaj nowy kieruneki Zatwierdź Usuń                                                  |

# **OPŁATA REKRUTACYJNA**

19. Wejdź w zakładkę "Opłata rekrutacyjna".

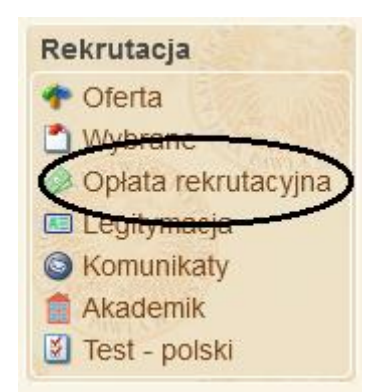

20. Sprawdź czy opłata dotyczy kierunku, na który się rekrutujesz. Jeśli kierunek się zgadza, kliknij przycisk "**Zapłać**".

| Opłaty rekrutacyjne: |                                                                                                    |            |            |           |        |  |
|----------------------|----------------------------------------------------------------------------------------------------|------------|------------|-----------|--------|--|
| Nabór                | Tytułem                                                                                                    | Termin     | Kwota      | Status    | Opcje  |  |
| 2025/2026 - I        | Opłata rekrutacyjna 2025/2026 -<br>I: Romanistyka (stacjonarne I<br>stopnia), Ekonomia (stacjonarne<br>I stopnia), | 2025-07-11 | 170,00 PLN | Do zapłat | Zapłać |  |

21. Zostaniesz przekierowany na stronę zewnętrzną. Sprawdź, czy twoje dane i kwota zapłaty się zgadzają oraz wybierz metodę płatności.

| Wybierz for | rmę płatności                                |   |
|-------------|----------------------------------------------|---|
| бlık        | BLIK POLECANA<br>Bezpieczne płatności online | > |
| ¢3          | <b>Przelew</b><br>Online lub tradycyjny      | > |

#### Warunkiem pełnej rejestracji jest zatwierdzenie kierunku i wniesienie w terminie opłaty rekrutacyjnej za każdy z wybranych kierunków.

Po wykonaniu tych wszystkich kroków, twoja aplikacja na studia zostanie rozpatrzona przez Komisje Rekrutacyjne. **Sprawdzaj na bieżąco zakładkę "Komunikaty"**, aby śledzić postepowanie twojej rekrutacji.

| Zarejestrowano na kierunek<br>Zarządzanie (stacjonarne I stopnia)<br>Więcej  |
|------------------------------------------------------------------------------|
| Odczytane: 2024-07-17 00:03                                                  |
| Zarejestrowano na kierunek<br>Przywództwo i Retoryka (stacjonarne l stopnia) |
| Więcej                                                                       |

Rejestrację możesz uznać jako **dopełnioną**, jeśli otrzymasz **komunikat o zarejestrowaniu na dany kierunek** na swoim koncie w serwisie e-Rekrut (zakładka "Komunikaty").

Do zobaczenia na KUL!